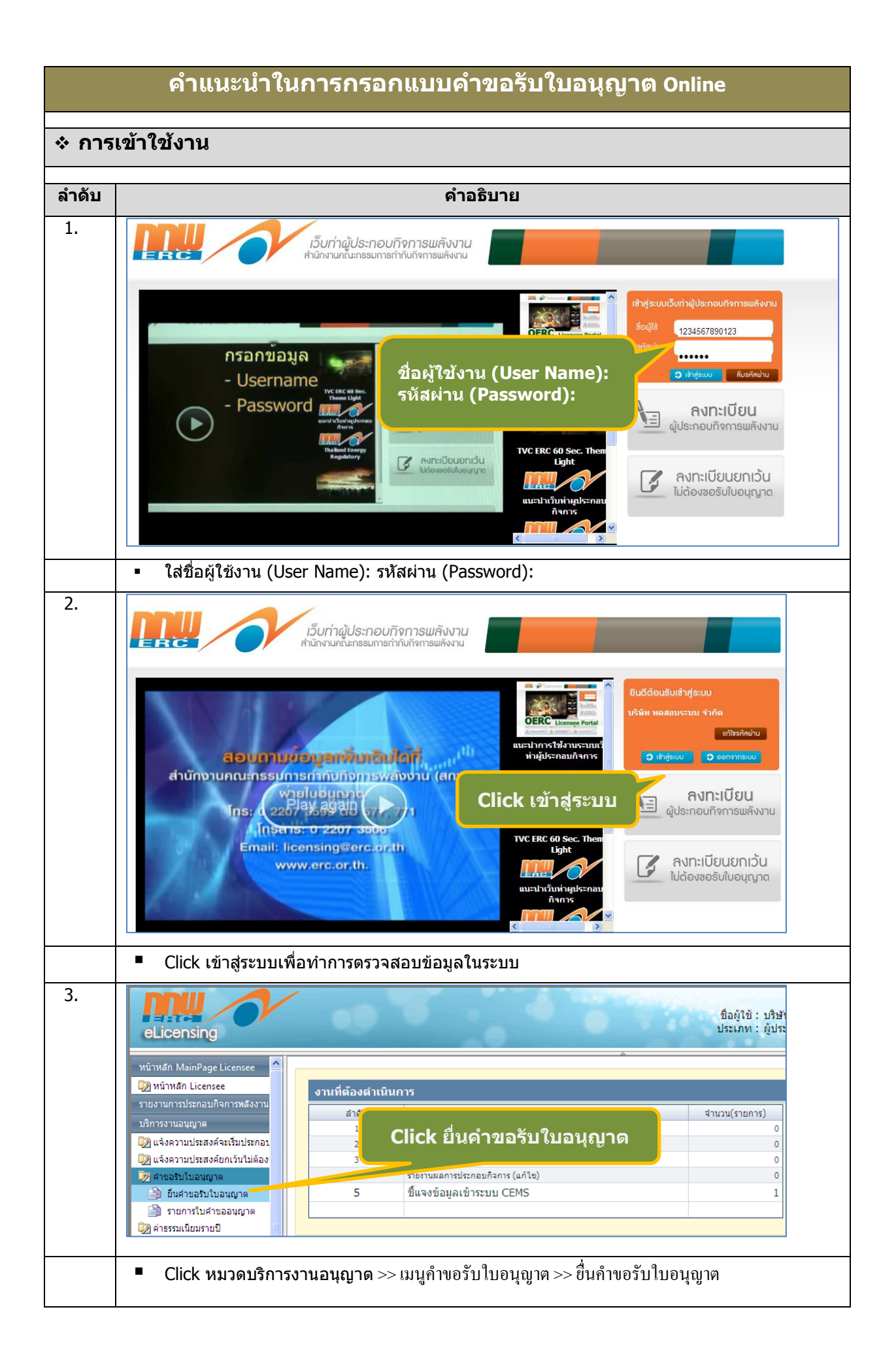

| 4. | ชื่อผู้ใช้ : บริษัท ทดสอบระบบ จำกัด<br>ประเภท : ผู้ประกอบกิจการพลังงาน                                                                                                    |
|----|----------------------------------------------------------------------------------------------------|
|    | ตุมือการขอรับใบอนุญาต<br>2) เลือกประเภทคำขอฯ ลในระบบคำขอไว้ใช้กรอกต่อในภายหน้า รหัสอ้างอิงสำหรับแบบคำขอนี้คือ 211055005                                                    |
|    | ไม้นมีกข้อมูลทั้งหมด<br>อกหมายเลขอ้างอิง (ในกรณีที่ทราบอยู่แล้ง) ดกลง                                                                                                    |
|    | ประเภทใบอนุญาต 1) จุดรหัสอ้างอิง                                                                                                    |
|    |                                                                                                    |
|    | บันทึก ด้างข้อมูล 3) อองไห "เข้าเนื้อ"                                                                                                    |
|    | 3) กับเมื่อ แก่กับ                                                                                                    |
|    |                                                                                                    |
|    | Message from webpage                                                                                                    |
|    | 1 ปันทึกข้อมูลในส่วนนี้เรียบร้อยแล้ว                                                                                                    |
|    | ОК                                                                                                    |
|    | <ol> <li>จดรหัสอ้างอิง (หากกรอกคำขอฯ ไม่แล้วเสร็จในคราวเดียวสามารถใช้รหัสอ้างอิงเพื่อกรอกข้อมูล</li> </ol>                                                                 |
|    | เพิ่มเติมในกายหลัง)                                                                                                    |
|    |                                                                                                    |
|    | <ol> <li>ในหน้า "ประเภทใบอนุญาต" เลือกประเภทคำขอรับใบอนุญาต (เลือกได้มากกว่า 1 ประเภท)</li> </ol>                                                                          |
|    | <ol> <li>กดปุ่ม "บันทึก" ระบบจะแสดงข้อความแจ้ง "บันทึกข้อมูลในส่วนนี้เรียบร้อยแล้ว"</li> </ol>                                                                             |
| 5. |                                                                                                    |
|    | ฐบันทึกข้อมูลทั้งหมด<br>กรุณากรอกหมายเลขอ้างอิง (ในกรณีที่ทราบอยู่แล้ว)<br>ดกลง                                                                                            |
|    | <u>ประเภทใบอนุญาต</u> ข้อมูลของผู้ขอรับใบอนุญาต<br>ข้อมูลโครงการกิจการไฟฟ้า ข้อมูลการผลิตไฟฟ้า การจัดการลิง <mark>เ Click หน้าถัดไป</mark>                                 |
|    | ประเภทใบอนุญาตประกอบกิจการไฟฟ้าที่ประสงค์จะยื่นขอ                                                                                                    |
|    | ๔ ผลิตใฟฟัก ธระบบจำหน่ายไฟฟัก ธจำหน่ายไฟฟัก<br>บันทึก ถ้างข้อมล                                                                                                    |
|    |                                                                                                    |
|    | Message from webpage                                                                                                    |
|    | กรุณากรอกข้อมูลและบันทึกให้เรียบร้อยก่อนข้ามไปส่วนอื่น มีฉะนั้นข้อมูลที่กรอกค้างไว้ในส่วนนี้จะหายไป โปรดกด 'OK' เพื่อข้ามไปส่วนอื่น หรือกด 'Cancel' เพื่อ<br>กรอกข้อมูลต่อ |
|    | OK Cancel                                                                                                    |
|    | ข้อมอการประกอบกิจการ                                                                                                    |
|    | <sup>ข้อมูลโครงการถิงการไฟฟ้า</sup> ข้ บันทึกข้อมูลเรียบร้อย                                                                                                    |
|    | <ul> <li>Click หน้าถัดไป</li> </ul>                                                                                                    |
|    | <ul> <li>ระบบจะแสดงข้อความเตือนให้ตรวจสอบข้อมูลที่กรอกไว้ในหน้านั้นๆ ให้ครบถ้วนเรียบร้อย ก่อนข้ามไป</li> </ul>                                                             |
|    | หน้าถัคไป มิเช่นนั้น ข้อมูลที่กรอกไว้จะไม่ได้ถูกบันทึก                                                                                                    |
|    | หน้าที่บันทึกข้อมูลเรียบร้อยจะแสดงแถบเป็นสีเขียว เช่น ประเภทใบอนุญาต                                                                                                    |

| 6. | (มีอการขอรับใบอนุญาต                                                                                                    |  |  |  |  |  |  |  |  |
|----|----------------------------------------------------------------------------------------------------|--|--|--|--|--|--|--|--|
|    | กรุณาจดบันทึกรหัสอ้างอิงไว้เพื่อให้ระบบเก็บข่อมูลในระบบค่าขอไว้ใช้กรอกต่อในภายหน่า รหัสอ้างอิงสำหรับแบบค่าขอนี้คือ 211055005                                                                                                    |  |  |  |  |  |  |  |  |
|    | <u>โดยนิทที่ขอมู้แลงหมด</u> กรุณากรอกหมายเลขององ (เนกรณททราบอยู่แลว) ตกลง                                                                                                    |  |  |  |  |  |  |  |  |
|    | ประเภทในอนุญาต ข้อมูลของผู้ขอรับในอนุญาต ข้อมูลผู้ติดต่อที่ได้รับมอบอำนาจ ข้อมูลการประกอบกิจการ                                                                                                    |  |  |  |  |  |  |  |  |
|    | <u>ของสูและรากธารกรุกษา</u><br>ข้อมูลเตือนตอน                                                                                                    |  |  |  |  |  |  |  |  |
|    | เป็นของูลเลิมที่ให้ไว้ในขึ้นตอนสงหะเบียนผู้ประกอบกิจการพลังงาน กรุณาตรวจสอบและแก่ใช้หากมีการเปลี่ยนแปลงหา<br>ส่วนที่ 1: ข้อมูลของผู้ขอรับในอนุญาต ลงทะเป็ยน                                                                                                    |  |  |  |  |  |  |  |  |
|    | # 1. ผู้ขอรับใบอนุญาต                                                                                                    |  |  |  |  |  |  |  |  |
|    | # 1.1 สถานภาพทางกฎหมาย * ◯ บุตดลธรรรมดา ๏ินิติบุตดล/เอกชน ◯ หน่วยงานภาตรัฐ                                                                                                    |  |  |  |  |  |  |  |  |
|    | i 1.2 ชื่อตามกฎหมายของผู้ขอรับใบอนุญาต * บริษัท ทดสอบระบบ จำกัด                                                                                                    |  |  |  |  |  |  |  |  |
|    | 🖩 1.3 หมายเลขทะเบยนนตบุคคล พรอ เลขบครบระชารบนพรอเบลาคญบระจาดวดนตางตาว (บุคคลธรรมดา)                                                                                                    |  |  |  |  |  |  |  |  |
|    | 🗰 1.4 หมายเลขประจำตัวผู้เสียภาษี (นิติบุคคล) หรือ เลขบัตรประจำตัวประชาชน (บุคคลธรรมดา) * 🔍 ลงทะเบียนไว้                                                                                                    |  |  |  |  |  |  |  |  |
|    | 1234567890123                                                                                                    |  |  |  |  |  |  |  |  |
|    | III 1.5 JUNAGNUUUUUGAAA WSD JUIGAUUIA (UAAASSSIG))           25/07/2555         IIII ★                                                                                                    |  |  |  |  |  |  |  |  |
|    | กดปุ่ม "บันทึก″                                                                                                    |  |  |  |  |  |  |  |  |
|    | มันทึก)                                                                                                    |  |  |  |  |  |  |  |  |
|    | <ul> <li>ตรวจสอบข้อมูลหน้า "ข้อมูลของผู้ขอรับใบอนุญาต" และ "ข้อมูลผู้ติดต่อที่ได้รับมอบอำนาจ" ซึ่งเป็น</li> </ul>                                                                                                    |  |  |  |  |  |  |  |  |
|    | ข้อมูลผู้ขอรับใบอนุญาตที่กรอกไว้แล้วตอนลงทะเบียนผู้ประกอบกิจการพลังงาน หากมีการเปลี่ยนแปลง                                                                                                    |  |  |  |  |  |  |  |  |
|    | สามารถแก้ไขได้                                                                                                    |  |  |  |  |  |  |  |  |
|    | <ul> <li>หลังตรวจสอบข้อมลแล้วเสร็จให้กดปุ่ม "บันทึก" ที่ปรากฏตอนท้ายของแต่ละหน้า</li> </ul>                                                                                                    |  |  |  |  |  |  |  |  |
|    |                                                                                                    |  |  |  |  |  |  |  |  |
| /. | แก้เขรหัสผาน   ออกจากระบบ<br>ชื่อผู้ใช้ : บริษัท ทดสอบระบบ จำกัด<br>ประเภท : ผู้ประกอบก็จการพลังงาน                                                                                                    |  |  |  |  |  |  |  |  |
|    | คู่มือการขอรับใบอนุญาต                                                                                                    |  |  |  |  |  |  |  |  |
|    | กรุณาจดบันทึกรหัสอ้างอิงไว้เพื่อให้ระบบเก็บข่อมูลในระบบค่าขอไว้ใช้กรอกต่อในภายหน้า รหัสอ้างอิงสำหรับแบบค่าขอนี้คือ 211055005                                                                                                    |  |  |  |  |  |  |  |  |
|    | ฐบนหกขอมูลหงหมด กรุณากรอกหมายเลขอางอิง (ในกรณีที่ทราบอยู่แลว) ตกลง                                                                                                    |  |  |  |  |  |  |  |  |
|    | ประเภทใบอนุญาต ข้อมูลของผู้ขอรับใบอนุญาต ข้อมูลผู้ติดต่อที่ได้รับมอบอำนาจ ข้อมูลการประกอบก็จการ                                                                                                    |  |  |  |  |  |  |  |  |
|    | 2000 0011514115 (WW1 2003)an Israa (WW1 1 1154611)5400,06000 (011415055100)                                                                                                    |  |  |  |  |  |  |  |  |
|    | ส่วนที่ 2: ข้อมูลการประกอบกิจการ (ข้อมูลลับ จะไม่เผยแพร่ต่อสาธารณชนโดยไม่ได้รับอนุญาตจากผู้ขอรับใบ                                                                                                    |  |  |  |  |  |  |  |  |
|    | # 3. โครงสร้างการถือหุ้นของกิจการไฟฟ้าที่ขอรับใบอนุญาต<br>รายละเอียดของผู้ถือหุ้นรายใหญ่ที่มีสัดส่วนแลต่าหันรวมกัน 100% ของแลต่าหันทั้งหมด หรือ 10 อันดับแรกแล้วแต่กรณี (เรียง: กรอกข้อมูลแต่ละ                                                                                                    |  |  |  |  |  |  |  |  |
|    | ข้อมูล ณ วันที่ยืนคำขออนญาต์ หน้าให้ครับถ้วน                                                                                                    |  |  |  |  |  |  |  |  |
|    | สำคัญ ชื่อผู้คือหุ้น เลขบหาะเบบ<br>เลขประจำคัว                                                                                                    |  |  |  |  |  |  |  |  |
|    |                                                                                                    |  |  |  |  |  |  |  |  |
|    | รวมสัดส่วนมูลค่าทุ้น (%) 0.000000000                                                                                                    |  |  |  |  |  |  |  |  |
|    | – ୬ <b>၅ ୬ ၊ તં</b> νη ၊                                                                                                    |  |  |  |  |  |  |  |  |
|    | <ul> <li>กรอกขอมูล เนหนาตางๆ ทยง เมแสดงแถบสเขยว เหครบถวน</li> </ul>                                                                                                    |  |  |  |  |  |  |  |  |
| 8. | แก้โขรรัสผ่าน   ออกจากระบบ                                                                                                    |  |  |  |  |  |  |  |  |
|    | elicensin หมวดบริการงานอนุญาต >> เมนูคำ <sup>มอมุข</sup> ะ บริษาทุตสอบรอบ จากด                                                                                                    |  |  |  |  |  |  |  |  |
|    | <sub>ขบันส์ MinPa</sub> ขอรับใบอนุญาต > <sup>`</sup> > <sup>°</sup> ยื่นคำขอรับ <sup>°</sup> ใบ                                                                                                    |  |  |  |  |  |  |  |  |
|    | ไม่มีกับข้อมูลในรายแล่งของไว้ใช้อากอย่องของไว้ใช้อากอย่อง<br>อากอย่องของของของของไว้ใช้อากอย่องของของของของของของของของของของของของขอ                                                                                                    |  |  |  |  |  |  |  |  |
|    | รายงามการประกอบสิ่งการแล้งภาพ<br>บริการงานอนุญาต                                                                                                    |  |  |  |  |  |  |  |  |
|    | ไม่ แจ้งความประสงค์จะเป็นประกอบให้<br>ประมาณประสงค์จะเป็นประกอบให้<br>ประมาณประสงค์จะเป็นประการในอยู่หมาย<br>เป็นจะบาทในอยู่หมาย<br>เป็นจะบาที่<br>เป็นจะบาที่<br>เป็นจะบาที่<br>เป็น<br>เป็นจะบาที่<br>เป็นจะบาที่<br>เป็น                                                                                                    |  |  |  |  |  |  |  |  |
|    |                                                                                                    |  |  |  |  |  |  |  |  |
|    | มระบบของสุนิยาย์<br>มระบบของสุนิยาย์<br>มระบบของ<br>มระบบของ<br>มระบาย์<br>มระบบของ<br>มระบาย์<br>มระบบของ<br>มระบาย์<br>มระบาย์<br>มระบายายายายาย์<br>มระบาย์<br>มระบาย์<br>มระบาย์<br>มระบาย์<br>มระบาย์<br>มระบาย์<br>ม |  |  |  |  |  |  |  |  |
|    | ให้กรอกรหัสอ้างอิงเพื่อดันข้อมลเดิม                                                                                                    |  |  |  |  |  |  |  |  |
|    | 2 ຮ່ວງແຕ່ຮູ້ຮຽນໃນອາຊາກສ                                                                                                    |  |  |  |  |  |  |  |  |
|    |                                                                                                    |  |  |  |  |  |  |  |  |

|                                          |                                                                                                    | ชื่อผู้ใช้ : บริษัท ทดสอบระบบ                                                                                                    | แก้ใชรหัสผ่าน   ออกจากระบบ<br>จำกัด                                                                                                  |
|------------------------------------------|----------------------------------------------------------------------------------------------------|----------------------------------------------------------------------------------------------------|----------------------------------------------------------------------------------------------------|
|                                          | ระบบจะแสดงข้อมูลที่เคย                                                                                                    | กรอกไว้แล้ว                                                                                                    | าน<br>ในภายหน้า รหัสอ้างอิงสำหรับแบบคำขอนี้คือ 211055005<br><mark>เพ็ทราบอยู่แล้ว) ตกลง</mark>                                       |
| ประเ<br>ข้                               | ภหใบอนุญาต ข้อมูลของผู้ขอรับใบอนุญาต<br>อมูลโครงการกิจการไฟฟ้า ข้อมูลการผลิตไฟฟ้า                                                                                                    | ข้อมูลผู้ติดต่อที่ได้รับมอบอำนาจ ข้<br>การจัดการสิ่งแวดล้อม เอกสารประกอบ                                                               | ข้อมูลการประกอบกิจการ<br>J                                                                                                    |
| ส่วนที่ :<br>::: 3. โค                   | 2: ข้อมูลการประกอบกิจการ (ข้อมูลลับ จะไม่เผยแพร่ต่อสาธารณ<br>รงสร้างการถือนุ้นของกิจการไฟฟ้าที่ขอรับใบอนุญาต                                                                                                   | เชนโดยไม่ได้รับอนุญาตจากผู้ขอรับใบอนุญา                                                                                                | n)                                                                                                    |
| รายละเอีย<br>ข้อมูล ณ<br>No record       | มดของผู้ถือหุ้นรายใหญ่ที่มีสัดส่วนมูลค่าหุ้นร่วมกัน 100% ของมูลค่าหุ้นทั้งหม<br>วันที่อื่นค้าขออนุญาด<br>สำคับ ชื่อผู้ถือหุ้น<br>s to display.                                                                 | ด หรือ 10 อันดับแรกแล้วแต่กรณี (เรียงลำดับตามสัด<br>เลขทัพนเบียนนิดับคลส/<br>เลขประจำสัวประชาชน<br>                                    | ส่วนการถือครองหุ้นจากบากไปน้อย) ทั้งนี้ให้แสดง<br>ถึดส่วน โปรดเลือกหาก<br>เป็นหุ้น (%) เป็นหุ้น แก้ใช ลบ<br>ต่างด้าว<br>0.0000000000 |
| ∎ f                                      | ารณีกรอกคำขอฯ ไม่แล้วเสร็จในคราวเค                                                                                                    | า้ยว                                                                                                    |                                                                                                    |
|                                          | <ul> <li>Click หมวดบริการงานอนุ</li> <li>นำรหัสอ้างอิงที่ระบบเคยใ</li> </ul>                                                                                                    | ญาต >> เมนูคำขอรับใบอนุ<br>ห้ไว้ตอนกรอกคำขอฯ ครั้งเ                                                                                    | ญาต >> ขึ่นคำขอรับใบอนุญาต<br>เรก ใส่ในช่องกรอกหมายเลขอ้างอ์                                                                         |
| ■ Į                                      | มื่อกคปุ่ม "ตกลง" ระบบจะแสคงข้อมูล                                                                                                    | ที่เคยกรอกไว้แล้ว และสาม                                                                                                    | ารถกรอกข้อมูลต่อไปให้แล้วเสร็จ                                                                                                    |
| ตุ่มือก<br>[∳บันที∩ข้<br>ประเภา<br>ข้อมู | ารขอรับใบอนุญาด<br>กรุ แนบเอ<br>อมูลทั้งหมด<br>เป็บอนุญาด ข้อมูลของผู้ขอรับใบอนุญาด ข้อ<br>อโตรงการกิจการไฟฟ้า ก                                                                                               | ข้อผู้ใช้ : บริษัท ทดสอบระบบ ส<br>ประเภท : ผู้ประกอบกิจการพลังง<br>กสารประกอบดำขอฯ<br>นุลผู้คิดต่อที่ได้รับบอบอำ<br>ารจัดการถึงแวดล้อม | มารับสาย 1 ขับกิจการประกอบกิจการ                                                                                                    |
| เอ เสารห                                 | ลักฐานประกอบ (รายละเอียดตามระเบียบ กกพ. ว่าด้วยการขอรับ                                                                                                    | ใบอนุญาตและการอนุญาตประกอบกิจการพ่                                                                                                    | ลังงาน)                                                                                                    |
| <mark>:::</mark> เอกสารส<br>ลำดับ<br>1   | าศัญหลัก : เอกสารแรกที่ต้องยื่นพร้อมแบบคำขอ (มีเช่นนั้น สกพ. ขอสงวนเ<br>ชื่อเอกสาร ศีวอย่างเอเ<br>สำเนาบัตรประจำดัวประชายน (กรณีเป็นบุคคลธรรมคา) หรือ<br>สำเนาบัตรีอธิประองการคงหะเป็นบินิมิคมุคล (เอกสารสำคัญ | สิทธิปฏิเสธคำขอรับใบอนุญาต)<br>กลาร แบบเอกสา<br>C^ifakepathlaedp25.pdf แบบไฟล์                                                         | ร ส่งเอกสารตัวจริง/สำเนา<br>ด้างข้อมูล IV                                                                                            |
| 2                                        | หลัก)<br>สำเนาบัญชีรายชื่อผู้คือพุ้นหรือกรรมการที่นายทะเบียนรับรอง<br>(เอกสารสำคัญหลัก)                                                                                                    | บบาดไฟล์ไม่เกิน 3 MB<br>C:\fakepath\aedp25.pdf แบบไฟล์<br>ขบาดไฟล์ไม่เดิม 3 MB                                                         | ล้างข้อมูล 🗸                                                                                                    |
| 3                                        | สำเนาใบทะเบียนภาษีมูลค่าเพิ่ม (ภ.พ. 20) (เอกสารสำคัญหลัก)                                                                                                    | C:\fakepath\ccpolicy_wong แนบให่สั<br>ขนาดให้สไม่เกิน 3 MB                                                                             | ດ້າງຮ້ອນສ                                                                                                    |
| 4                                        | สำนามัตรบรรราสวมระขายบของผูมอำนาจาก่ากรแทน ผูแทน<br>มิติบุคคล หรือผู้จัดการนิดิบุคคล (เอกสารสำคัญหลัก)<br>หนึ่งดือมูอบอ่านาจให้จัดการหรือค่าเนินการ (ตามแบบที่ สกท.                                            | C:\fakepath\PEA-Tariff.pdf แนบไฟล์<br>ขนาดไฟล์ไม่เกิน 3 MB<br>C:\fakepath\รายงาน ค. 177 แนบไฟล์                                        | ຄຳເຮັລນູຂ                                                                                                    |
| 6                                        | กำหนดท่ายในสายอ) (เอกสารสำคัญหลัก)<br>แผนการประกอบก็จการและการศึกษาความเป็นไปได้ของ<br>โครงการ                                                                                                    | ขนาดไฟล์ไม่เกิน 3 MB แนบไฟล์                                                                                                    | ด้างข้อมูล                                                                                                    |
| 7                                        | หนังสีออนุมัติสินเชื้อจากสถาบันการเงิน                                                                                                    | ขนาดไฟล์ไม่เกิน 3 MB<br>แบบไฟล์                                                                                                    | ล้างข้อมูล                                                                                                    |
| 8                                        | ทบังลือสบับสนุมหา<br>คณกรรมการส่งเสรี หากแนบไม่เรียบร่<br>สานาเอกสารแสดงก                                                                                                    | ร้อยระบบจะเดือน                                                                                                    | ล้างร้อมูล                                                                                                    |
|                                          |                                                                                                    | บันทึก ล้างข้อมูล                                                                                                    | กดปุ่ม "บันทึก″                                                                                                    |
| • 1                                      | มื่อกรอกข้อมูลครบทุกหน้าแล้ว ในหน้า<br>งร้อมเลือกช่องส่งเอกสารด้านขวามือ ทั้                                                                                                    | เ "เอกสาร" ให้ผู้ขอรับใบอเ<br>งนี้เอกสารหลัก (ข้อความสีเ                                                                               | มุญาตแนบไฟล์เอกสารให้ครบถ้วน<br>แดง) จะมีผลต่อการพิจารณาของ                                                                          |

|     | เจ้าหน้าที่ในการรับคำขอฯ                                                                                                    |  |  |  |  |  |  |  |
|-----|----------------------------------------------------------------------------------------------------|--|--|--|--|--|--|--|
|     | <ul> <li>หากแนบเอกสารไม่เรียบร้อยระบบจะมีสัญลักษณ์สีแคงเตือน "**" ในช่องส่งเอกสาร ซึ่งจะไม่สามารถไป</li> </ul>                                                                     |  |  |  |  |  |  |  |
|     | ข้ามไปขั้นตอนต่อไปได้                                                                                                    |  |  |  |  |  |  |  |
|     | <ul> <li>เมื่อแนบเอกสารครบถ้วนให้กดปุ่ม "บันทึก"</li> </ul>                                                                                                    |  |  |  |  |  |  |  |
| 10. | ้ฐบันทึกข้อมูลทั้งหมด กรุณากรอกหมายเลขอ้างอิง (ในกรณีที่ทราบอยู่แล้ว) ดกลง                                                                                                    |  |  |  |  |  |  |  |
|     | ประเภทใบอนุญาต ข้อมูลการประกอบกิจการ<br>ข้อมูลโครงการกิจการไฟฟ้า <sup>143</sup> การจัดการสิ่งแวดล้อม เอกสารประกอบ                                                                  |  |  |  |  |  |  |  |
|     | เอกสารหลักฐานประกอบ (รายผ<br>กดปุ่ม "บันทึกข้อมูลทั้งหมด"<br># เอกสารสำคัญหลัก : เอกสารแรกที่ค                                                                                     |  |  |  |  |  |  |  |
|     | สำคับ ชื่อเอกสาร ตัวอย่างเอกสาร แนบเอกสาร ส่งเอกสารด้วจริง/สำเนา<br>1 สำเนาบัตรประจำดัวประชาชน (กรณีเป็นบุคคลธรรมดา) หรือ<br>สำเนาหนึ่งสือรับรองการจดทะเบียนนิติบุคคล (เอกสารสำคัญ |  |  |  |  |  |  |  |
|     | หลก)<br>ขนาดให้ดีไม่เกิน 3 №6<br>2. ส่วนนาโตเชีรณฑ์จะผู้สืองนั้นบริลกรรมการที่นายงนมโยบริมรอง<br>มีมี                                                                              |  |  |  |  |  |  |  |
|     | (เอกสารสำคัญพลัก)<br>(เอกสารสำคัญพลัก)                                                                                                    |  |  |  |  |  |  |  |
|     | 3         สำเนาใบทะเบียนภาษีมูลค่าเห็ม (ภ.พ. 20) (เอกสารสำคัญหลัก)                                                                                                    |  |  |  |  |  |  |  |
|     | 4 สำเนาบัตรประชาชบของผู้มีอำนาจทำการแทน ผู้แทน<br>บิลิบุคลล หรือผู้จัดการบิลิบุคลล (เอกสารสำคัญหลัก)<br>แนบไฟล์ ล้างข้อมูล (                                                       |  |  |  |  |  |  |  |
|     | Message from webpage<br>กลางสนับสารสนับชายนับสายแน่นข้อมูลในระบบคำขอไว้ใช้กายกล่อในการหน้า<br>กลี่ส่วงอื่งสำหรับแบบคำขอได้อะไม่กรรงกร<br>เมื่อความเดือนให้จดรหัสอ้างอิง            |  |  |  |  |  |  |  |
|     | <ul> <li>เมื่อกรอกข้อมูลทุกหน้าครบถ้วนพร้อมทั้งแนบเอกสารประกอบคำขอฯ เรียบร้อย</li> </ul>                                                                                           |  |  |  |  |  |  |  |
|     | <ul> <li>กดปุ่ม "บันทึกข้อมูลทั้งหมด" ทางด้านมุมบนซ้าย ในขั้นตอนนี้ระบบจะแสดงข้อความเตือนให้จดรหัส<br/>อ้างอิงอีกครั้ง</li> </ul>                                                  |  |  |  |  |  |  |  |
| 11. |                                                                                                    |  |  |  |  |  |  |  |
|     | ู่ ประเภทใบอนุญาตประกอบกิจการใฟฟ้าที่ประสงค์จะยืนขอ<br>⊠ผลิตไฟฟ้า ⊡ระบบจำหน่ายใฟฟ้า ⊡จำหน่ายใฟฟ้า<br>ถัดใป>> ตรวจทานข้อมูลที่บันทึกทั้งหมด                                         |  |  |  |  |  |  |  |
|     | เป็นข้อมูลเดิมที่ให้ไว้ในขั้นดอนลงทะเบียนผู้ประกอบกิจการพลังงาน กรุณาตรวจสอบและแก้ไขหากมีการเปลี่ยนแปลงพร้อมกดบันทึก<br>ส่วนที่ 1: ข้อมูลของผู้ขอรับใบอนุญาต                       |  |  |  |  |  |  |  |
|     | # 1. ผู้ขอรับใบอนุญาด # 1.1 สถานภาพทางกฎหมาย * ◯ บุตดลธรรมดา ⊙ นิติบุตดล/เอกชน ◯ หน่วยงานภาครัฐ                                                                                    |  |  |  |  |  |  |  |
|     | # 1.2 ชื่อตามกฎหมายของผู้ขอรับใบอนุญาต <sup>≠</sup> บริษัท ทดสอบระบบ จำกัด                                                                                                    |  |  |  |  |  |  |  |

| ประสานงานดงกล                                                                                                    |                                                                                                    |                                                                                                    |                                                                                                   |                                                                                                    |                                                                                                    |                                                                                                    |                                                                                         |                                                           |                                                    |                                                                                                    |                                           |                                      |
|----------------------------------------------------------------------------------------------------|----------------------------------------------------------------------------------------------------|----------------------------------------------------------------------------------------------------|---------------------------------------------------------------------------------------------------|----------------------------------------------------------------------------------------------------|----------------------------------------------------------------------------------------------------|----------------------------------------------------------------------------------------------------|-----------------------------------------------------------------------------------------|-----------------------------------------------------------|----------------------------------------------------|----------------------------------------------------------------------------------------------------|-------------------------------------------|--------------------------------------|
| <b>≝ 2.</b> การมอบอำนาจให้ท่าการแทนตาม พรบ. การประกอบกิจการพลังงาน พ.ศ. 2550                                                       |                                                                                                    |                                                                                                    |                                                                                                   |                                                                                                    |                                                                                                    |                                                                                                    |                                                                                         |                                                           |                                                    |                                                                                                    |                                           |                                      |
| # 2.1 ผู้มีอำนาจลงนามผูกทันนิติบุคคล (ตามหนังสือรับรองการจดทะเบียนนิติบุคคล (กรณีบุคคลธรรมดาให้ข้ามข้อนิ่))                        |                                                                                                    |                                                                                                    |                                                                                                   |                                                                                                    |                                                                                                    |                                                                                                    |                                                                                         |                                                           |                                                    |                                                                                                    |                                           |                                      |
| ลำดับ                                                                                                    | ลำดับ คำนำหน้า ชื่อ                                                                                                    |                                                                                                    |                                                                                                   |                                                                                                    | สกุล                                                                                                    |                                                                                                    |                                                                                         | สัญชา                                                     | ดิ                                                 | เลขประจ<br>ประชาชน/Pass                                                                                        | เลขประจำตัว<br>ประชาชน/Passport No. แก้ไข |                                      |
| 1 นาย                                                                                                    | มี                                                                                                    |                                                                                                    | อ่านาจ                                                                                            |                                                                                                    |                                                                                                    |                                                                                                    | ไทย                                                                                     |                                                           |                                                    | 999999999999999                                                                                                |                                           |                                      |
|                                                                                                    |                                                                                                    |                                                                                                    |                                                                                                   |                                                                                                    |                                                                                                    |                                                                                                    |                                                                                         |                                                           |                                                    |                                                                                                    |                                           |                                      |
|                                                                                                    |                                                                                                    |                                                                                                    |                                                                                                   |                                                                                                    |                                                                                                    |                                                                                                    |                                                                                         |                                                           |                                                    |                                                                                                    |                                           |                                      |
| ส่วนที่ 2: ข้อมูล                                                                                                    | าการประกอบศ์                                                                                                    | าิจการ (ข้อมูลลับ จะไม่เผยแพร่ต่อส                                                                                                    | สาธารณชา                                                                                          | นโดยไม่ไ                                                                                                    | ด้รับอนุ                                                                                                    | ญาตจาก                                                                                                    | าผู้ขอรับใบอนุ                                                                          | ญา <b>ต)</b>                                              |                                                    |                                                                                                    |                                           |                                      |
| 3. โครงสร้างศ                                                                                                    | าารถือหุ้นของกิ                                                                                                    | จการไฟฟ้าที่ขอรับใบอนุญาต                                                                                                    |                                                                                                   |                                                                                                    |                                                                                                    |                                                                                                    |                                                                                         |                                                           |                                                    |                                                                                                    |                                           |                                      |
| รายละเอียดของผู้ถึ                                                                                                    | ่อหุ้นรายใหญ่ที่มี                                                                                                    | สัดส่วนมูลค่าหุ้นรวมกัน 100% ของมูลค่า                                                                                                    | หุ้นทั้งหมด ห                                                                                     | เรือ 10 อัน                                                                                                    | ดับแรกแ                                                                                                    | ล้วแต่กรณ์                                                                                                    | ່ (ເรีຍงลำดับตาม                                                                        | สัดส่วนการใ                                               | iอครองหุ้ <b>น</b> ะ                               | จากมากไปน้อย) ทั้ง                                                                                             | งนี้ให้แสดง                               | 1                                    |
| ขอมูล ณ วนทยนค                                                                                                    | าขออนุญาต                                                                                                    |                                                                                                    |                                                                                                   |                                                                                                    |                                                                                                    |                                                                                                    |                                                                                         |                                                           |                                                    | โปรดเลือกหาก                                                                                                   |                                           |                                      |
| ลำดับ                                                                                                    |                                                                                                    | ชื่อผู้ถือหุ้น                                                                                                    |                                                                                                   |                                                                                                    |                                                                                                    | ເລນ7<br>ເລນາ                                                                                                    | ทาะเบียนนิดิบุคคล<br>ประจำด้วประชาชเ                                                    | ส<br>การถึ                                                | ัดส่วน<br>อหุ้น (%)                                | เป็นหุ้น<br>ต่างด้าว                                                                                           | แก้ไข                                     | ลบ                                   |
| 1                                                                                                    | บริษัท ลองดู จำก่                                                                                                    | <b>ั</b> ด                                                                                                    |                                                                                                   |                                                                                                    |                                                                                                    | 1234567                                                                                                    | 7891234                                                                                 | 99.0                                                      | 000000000                                          |                                                                                                    |                                           |                                      |
| 2                                                                                                    | นายชื่อ นามสกุล                                                                                                    |                                                                                                    |                                                                                                   |                                                                                                    |                                                                                                    | 9876543                                                                                                    | 3201234                                                                                 | 1.0                                                       | 000000000                                          |                                                                                                    |                                           |                                      |
|                                                                                                    |                                                                                                    |                                                                                                    |                                                                                                   |                                                                                                    |                                                                                                    | รวมส่                                                                                                    | ง<br>ขัดส่วนมลค่าหัน เ                                                                  | %) 100.00                                                 | 00000000                                           | •                                                                                                    |                                           |                                      |
|                                                                                                    |                                                                                                    |                                                                                                    |                                                                                                   |                                                                                                    |                                                                                                    |                                                                                                    |                                                                                         |                                                           |                                                    |                                                                                                    |                                           |                                      |
|                                                                                                    |                                                                                                    |                                                                                                    |                                                                                                   |                                                                                                    |                                                                                                    |                                                                                                    |                                                                                         |                                                           |                                                    |                                                                                                    |                                           |                                      |
| ส่วนที่ 3: ข้อมูเ                                                                                                    | ลโครงการกิจก                                                                                                    | กรไฟฟ้า                                                                                                    |                                                                                                   |                                                                                                    |                                                                                                    |                                                                                                    |                                                                                         |                                                           |                                                    |                                                                                                    |                                           |                                      |
| # 7. ชื่อและที่ตั้ง                                                                                                    | งสถานประกอบ <i>ก</i> ี่                                                                                                    | กิจการไฟฟ้า                                                                                                    |                                                                                                   |                                                                                                    |                                                                                                    |                                                                                                    |                                                                                         |                                                           |                                                    |                                                                                                    |                                           |                                      |
| 7.1 ชื่อสถานป                                                                                                    | ระกอบกิจการไฟเ                                                                                                    | ฟ้า * บริษัท ทดสอบระบบ จำกัด                                                                                                    |                                                                                                   |                                                                                                    |                                                                                                    |                                                                                                    |                                                                                         |                                                           |                                                    | ใช้ชื่อผู้ขอรับ                                                                                                | ໃນວນຸญາຕ                                  |                                      |
| ⊯ 7.2 ที่ตั้งสถาน:                                                                                                    | ประกอบกิจการไห                                                                                                    | ฟฟา 🏭 เลขที่ (เลขที่โฉนด) 1                                                                                                    |                                                                                                   | ő                                                                                                    | ไวอย่าง: 41                                                                                                    | 14 <b>(</b> 225841                                                                                                    | 1) 🏭 ห้อง                                                                               |                                                           |                                                    |                                                                                                    |                                           |                                      |
|                                                                                                    |                                                                                                    |                                                                                                    |                                                                                                   |                                                                                                    |                                                                                                    |                                                                                                    |                                                                                         |                                                           |                                                    |                                                                                                    |                                           |                                      |
| ส่วนที่ 4: ข้อมะ                                                                                                    | าการผลิตไฟฟ้                                                                                                    | า (เฉพาะผ้ขอรับใบอนุญาตผลิตไฟข่                                                                                                    | ฟ้า)                                                                                              |                                                                                                    |                                                                                                    |                                                                                                    |                                                                                         |                                                           |                                                    |                                                                                                    |                                           |                                      |
|                                                                                                    | ด์และแขางการ                                                                                                    | 120                                                                                                    |                                                                                                   |                                                                                                    |                                                                                                    |                                                                                                    |                                                                                         |                                                           |                                                    |                                                                                                    |                                           |                                      |
| 10 ระเยษระสง<br>::: 10,1 การผลิต <sup>ท</sup>                                                                                      |                                                                                                    | 11161                                                                                                    |                                                                                                   |                                                                                                    |                                                                                                    |                                                                                                    |                                                                                         |                                                           |                                                    |                                                                                                    |                                           |                                      |
| 10.1111344014                                                                                                    | THE DE LEARNER                                                                                                    |                                                                                                    |                                                                                                   |                                                                                                    |                                                                                                    |                                                                                                    |                                                                                         |                                                           |                                                    |                                                                                                    |                                           |                                      |
|                                                                                                    |                                                                                                    |                                                                                                    |                                                                                                   |                                                                                                    | ปริบาณ                                                                                                    |                                                                                                    |                                                                                         |                                                           |                                                    |                                                                                                    |                                           |                                      |
|                                                                                                    |                                                                                                    |                                                                                                    | ระดับ                                                                                             | กำลัง                                                                                                    | ปริมาณ<br>สูงสุด                                                                                                    | d                                                                                                    |                                                                                         |                                                           |                                                    | วันที่เริ่มประกอบ                                                                                              |                                           |                                      |
| ລຳດັບ                                                                                                    |                                                                                                    | วัตถุประสงค์การผลิตไฟฟ้า                                                                                                    | ระดับ<br>แรงดัน<br>(kV)                                                                           | กำลัง<br>การ<br>ผลิต                                                                                                    | ปริมาณ<br>สูงสุด<br>ตาม<br>สัญญา                                                                                                    | ເລນກໍ່<br>ສັญญา                                                                                                    | วันที่มีผลใช้บังเ                                                                       | ับ อายุ                                                   | ขอรับ<br>Adder                                     | วันที่เริ่มประกอบ<br>กิจการตามแผน<br>(SCOD)                                                                    | แก้ไข                                     | ລນ                                   |
| ລຳດັນ                                                                                                    |                                                                                                    | วัดถุประสงค์การผลิตไฟฟ้า                                                                                                    | ระดับ<br>แรงดัน<br>(kV)                                                                           | กำลัง<br>การ<br>ผลิต<br>(MW)                                                                                                    | ปริมาณ<br>สูงสุด<br>ตาม<br>สัญญา<br>ชื้อขาย<br>(MW)                                                                                                    | ເລນກິ່<br>ສັญญา                                                                                                    | วันที่มีผลใช้บังเ                                                                       | ົນ อายุ                                                   | ขอรับ<br>Adder                                     | วันที่เริ่มประกอบ<br>กิจการตามแผน<br>(SCOD)                                                                    | แก้ไข                                     | ລນ                                   |
| ລຳຄັນ<br>1                                                                                                    | เพื่อสำหน่ายเข้าระ                                                                                                    | วัดฤประสงค์การผลิตไฟฟ้า<br>รบบร่าหน่ายไฟฟ้าของ กฟก. (VSPP)                                                                                                    | ระดับ<br>แรงดัน<br>(kV)<br>33.00                                                                  | ก่าลัง<br>การ<br>ผลิต<br>(MW)<br>6.000                                                                                                    | ปริมาณ<br>สูงสุด<br>ตาม<br>สัญญา<br>ชื่อขาย<br>(MW)<br>6.000                                                                                                    | เลขที่<br>สัญญา<br>VSPP<br>99/2555                                                                                                    | วันที่มีผลใช้บังเ<br>01/06/2555                                                         | ขับ อายุ<br>5 ปีต่อ<br>เนื่อง                             | ນວຈັນ<br>Adder<br>✔                                | วันที่เริ่มประกอบ<br>กิจการตามแผน<br>(SCOD)<br>01/11/2555                                                      | แก้ไข                                     | ລນ<br><b>ຮັ</b>                      |
| ຄຳດັນ<br>1                                                                                                    | เ <sup>สองาหน่ายเข้าสา</sup><br>หลังกดปุ่ม                                                                                                    | วัดถุประสงค์การผลิตไฟฟ้า<br>ะบบร่าหน่ายไฟฟ้าของ กฟก. (VSPP)<br>ม ""บันทึกข้อมูลทั้งหม                                                                                                    | ระดับ<br>แรงดัน<br>(kV)<br>33.00<br>Jค" วระ                                                       | กำลัง<br>การ<br>ผลิต<br>(MW)<br>6.000                                                                                                    | ปริมาณ<br>สูงสุด<br>ดาม<br>สัญญา<br>ชื่อขาย<br>(MW)<br>6.000                                                                                                    | เลขที่<br>สัญญา<br>99/2555                                                                                                    | วันที่มีผลใช้บัง<br>01/06/2555<br>มูลแต่ละ                                              | ับ อายุ<br>5 ปี ต่อ<br>เนื่อง<br>หน้าให                   | <sup>ขอรับ</sup><br>Adder<br>เ∕ี                   | รันที่เริ่มประกอบ<br>กิจการตามแผน<br>(SCOD)<br>01/11/2555<br><b>งทานอีกค</b>                                   | แก้ไข<br>2<br>วัง ซึ่ง                    | <sup>ลบ</sup><br>ເອ                  |
| ลำดับ<br>1<br>1<br>1<br>1<br>1<br>1<br>1<br>1<br>1<br>1<br>1<br>1<br>1<br>1<br>1<br>1<br>1<br>1<br>1                               | เกือรำหน่ายเร็าสะ<br>หลังกดปุ่ง<br>เก้ไขเพิ่ม<br>มบัติของผู้ขอรี<br>เม้ขตรงปนอนุ<br>มัติของผู้ขอรี<br>มบัติของผู้ขอรี<br>มบัติของผู้ขอรี<br>มบัติของผู้ขอรี<br>มบัติของผู้ขอรี<br>มบัติของผู้ขอรี<br>มบัติของผู้ขอรี<br>มบัติของผู้ขอรี<br>มบัติของผู้ขอรี<br>มบัติของผู้ขอรี<br>มบัติของผู้ขอรี<br>มบัติของผู้ขอรี<br>มบัติของผู้ขอรี<br>มบัติของผู้ของผู้ขอรี<br>มบัติของผู้ขอรี<br>มบัติของผู้ขอรี<br>มบัติของผู้ขอรี<br>มบัติของผู้ขอรี<br>มบัติของผู้ขอรี<br>มบัติของผู้ขอรี<br>มบัติของผู้ขอรี<br>มบัติของผู้ขอรี<br>มบัติของผู้ขอรี<br>มบัติของผู้ขอรี<br>มบัติของผู้ขอรี<br>มบัติของผู้ขอรี<br>มบัติของผู้ขอรี<br>มบบัติของผู้ขอรี<br>มบัติของผู้ขอรี<br>มบัติของผู้ขอรี<br>มบัติของผู้ขอรี<br>มบัติของผู้ขอรี<br>มบัติของผู้ขอรี<br>มบัติของผู้ขอรี<br>มบัติของผู้ขอรี<br>มบัติของผู้ขอรี<br>มบัติของผู้ขอรี<br>มบัติของผู้ขอรี<br>มบัติของผู้ขอรี<br>มบัติของผู้ของ<br>มบัติของผู้ขอรี<br>มบัติของผู้ขอรี<br>มบัติของผู้ขอรี<br>มบัติของผู้ขอรี<br>มบัติของผู้ขอรี<br>มบัติของผู้ขอรี<br>มบัติของผู้ขอรี<br>มบัติของผู้ขอรี<br>มบัติของผู้ขอรี<br>มบัติของผู้ขอรี<br>มบัติของผู้ของ<br>มบัติของผู้ของ<br>มบัติของผู้ของ<br>มบัติของผู้ของ<br>มบัติของผู้ของ<br>มบัติของผู้ของ<br>มบัติของผู้ของ<br>มบัติของผู้ของ<br>มบัติของผู้ของ<br>มีสี                                                                                                    | วัดถุประสงค์การผลิตไฟฟ้า<br>ะบบจำหน่าะไฟฟ้าของ กฟก. (VSPP)<br>ม "บันทึกข้อมูลทั้งหม<br>เติมได้ทันทึ<br>เมในอนุญา<br>เมนินอนุญา<br>เมนินอนุญาค<br>ขอน และในรายการครวจสอบแอกสารประ<br>เอมูลหรือสาระสำคัญที่เกี่ยวข้อง ผู่ขอรับไร            | ระดับ<br>แรงคัน<br>(KV)<br>33.00<br>มด" วิะ<br>มคุณ<br>มคุณ<br>กอบแบบคำร<br>มอนญาตจะค่            | กำลัง<br>การ<br>ผลิต<br>(MW)<br>6.000<br>บบบจะ<br>สมบั<br>สมบั<br>เระเว์                                                                                                    | ปริมาณ<br>สูงสุด<br>คาม<br>สัญญา<br>ชื่อขาย<br>(MW)<br>6.000<br>                                                                                                    | เลขที่<br>สัญญา<br>99/2555<br>มงป้อ<br>กก<br>เอกตองเรื                                                                                                    | วันที่มีผลใช้บัง<br>01/06/2555<br>มูลแต่ละ<br>มูลแต่ละ<br>บ                             | ับ อายุ<br>รับิต่อ<br>เนื่อง<br>หน้าใก<br>บอนญาคแส        | ขอรับ<br>Adder<br>เช<br>รัตรวร                     | รันที่เริ่มประกอบ<br>กิจการตามแผน<br>(scoo)<br>01/11/2555<br>อทานอีกก<br>เดการประกอบกิจก                       | แก้ไข<br>๔<br>รั้ง ซึ่ง<br>รั้ง ซึ่ง      | ลบ<br>€<br>1สำม                      |
| ลำดับ<br>1<br>1<br>ส่วนที่ 8: คุณส<br>มีคุณสม<br>มีคุณสม<br>มีคุณส<br>มี:<br>255<br>(ก) ข้อมูล<br>(บ) หากมีเ<br>มี: วันเที่ยันขอ ⁼ | เพื่อรำหน่ายเร็าสะ<br>ก็ถึงกดปุ่ง<br>เก้ไขเพิ่ม<br>มบัติของผู้ของ<br>เม้ติของผู้ของ<br>มริต<br>มอติของผู้ของ<br>มริ<br>เม้ติของผู้ของ<br>มริ<br>เม้ติของผู้ของ<br>มริ<br>เม้ติของผู้ของ<br>มริ<br>เม้ติของผู้ของ<br>มริ<br>เป็น<br>เป็น<br>เป็น<br>เป็น<br>เป็น<br>เป็น<br>เป็น<br>เป็น                                                                                                    | วัดถุประสงค์การผลิตไฟฟ้า<br>ะบบรำหน่าะไฟฟ้าของ กฟก. (VSPP)<br>ม "บันทึกข้อมูลทั้งหม<br>เติมได้ทันทึ<br>เมในอนุก<br>มอนิญาต<br>รับใบอนุญาต<br>มอนิ และในรายการตรวจสอบแอกสารประ<br>เอมุลหรือสาระสำคัญที่เกี่ยวข้อง ผู้ขอรับให<br>21/10/2555 | ระดับ<br>แรงคัน<br>(KV)<br>33.00<br>มด" ระ<br>มด" ระ<br>มดุณ<br>มดาม<br>กอบแบบคำร                 | กำลัง<br>การ<br>ผลิต<br>(MW)<br>6.000<br>บบบจะ<br>สมบั<br>สมบั<br>เระเบ็                                                                                                    | ปริมาณ<br>สูงสุด<br>คาม<br>ชื่อขาย<br>ชื่อขาย<br>(MW)<br>6.000<br>6.0000<br>6.0000<br>6.0000<br>6.0000<br>6.0000<br>6.0000<br>6.0000<br>6.0000<br>6.0000<br>6.0000<br>6.0000<br>6.0000<br>6.0000<br>6.0000<br>6.0000<br>6.0000<br>6.0000<br>6.0000<br>6.0000<br>6.0000<br>6.0000<br>6.0000<br>6.0000<br>6.0000<br>6.0000<br>6.00000<br>6.00000<br>6.0000<br>6.00000<br>6.000000<br>6.00000000                                                                                                    | เลยที่<br>สัญญา<br>199/2555<br>1010<br>2010<br>รั<br>กก<br>โดกต่องเนื่                                                                                                    | วันที่มีผลใช้มัง<br>01/06/2555<br>มูลแต่ละ<br>บุ<br>พ.                                  | ับ อายุ<br>รัฐิต่อ<br>เนื่อง<br>หน้าให<br>มอนญาตแล<br>2)  | ขอรับ<br>Adder<br>ไข<br>กัตรวจ<br>ะการอนุญา        | รันที่เริ่มประกอบ<br>กิจการตามแผน<br>(scoo)<br>01/11/2555<br>จากานอีกค<br>เตการประกอบกิจกา<br>เตการประกอบกิจกา | แก้ไข<br>๔<br>รั้ง ซึ่ง<br>กรรมสังงาน     | <sub>ลบ</sub><br>                    |
| ลำดับ<br>1<br>1<br>1<br>1<br>1<br>1<br>1<br>1<br>1<br>1<br>1<br>1<br>1<br>1<br>1<br>1<br>1<br>1<br>1                               | เพื่อรำหน่ายเข้าง<br>ห้ถึงกดปุ่ง<br>เก้ไขเพิ่ม<br>เม้ติของผู้ของ<br>เม้ติของผู้ของ<br>เม้ติของผู้ของ<br>เม้ติของผู้ของ<br>เม้ติของผู้ของ<br>เม้ติของผู้ของ<br>เม้ติของผู้ของ<br>เม้ติของผู้ของ<br>เม้ติของผู้ของ<br>เม้ติของผู้ของ<br>เม้ติของผู้ของ<br>เม้ติของผู้ของ<br>เป็ตของผู้ของ<br>เป็ตของผู้ของ<br>เป็ตของผู้ของผู้ของ<br>เป็ตของผู้ของผู้ของ<br>เป็ตของผู้ของผู้ของผู้ของ<br>เป็ตของผู้ของผู้ของ<br>เป็ตของผู้ของผู้ของ<br>เป็ตของผู้ของผู้ของ<br>เป็ตของผู้ของผู้ของผู้ของผู้ของ<br>เป็ตของผู้ของผู้ของผู้ของผู้ของผู้ของ<br>เป็ตของผู้ของผู้ของผู้ของผู้ของผู้ของ<br>เป็ตของผู้ของผู้ของ<br>เป็ตของผู้ของผู้ของผู้ของผู้ของผู้ของ<br>เป็ตของผู้ของผู้ของผู้ของ<br>เป็ตของผู้ของผู้ของ<br>เป็ตของผู้ของผู้ของ<br>เป็ตของผู้ของผู้ของผู้ของ<br>เป็ตของผู้ของผู้ของผู้ของ<br>เป็ตของผู้ของผู้ของ<br>เป็ตของผู้ของ<br>เป็ตของผู้ของ<br>เป็ตของผู้ของ<br>เป็ตของผู้ของ<br>เป็ตของผู้ของผู้ของ<br>เป็ตของผู้ของ<br>เป็ตของ<br>เป็ตของ<br>เป็ตของผู้ของ<br>เป็ตของ<br>เป็ต<br>เป็ตของ<br>เปลง<br>เป็ตของ<br>เป็ต<br>เป็ต<br>เง<br>เป็ต<br>เป็ตของ<br>เป็ง                                                                                                    | วัลถุประสงค์การผลิตไฟฟ้า<br>ะบบรำหน่าะไฟฟ้าของ กฟก. (VSPP)<br>ม "บันทึกข้อมูลทั้งหม<br>เติมได้ทันทึ<br>เม ในอนุก<br>มอนุญาค<br>เม 2552<br>มอนี และในรายการตรวจสอบเอกสารประ<br>เอมุลหรือสาระสำคัญที่เกี่ยวข้อง ผู้ขอรับให                  | ระดับ<br>แรงคัน<br>(KV)<br>33.00<br>มด" ระ<br>มด" ระ<br>มดุณ<br>มดุณ<br>กอบแบบคำระ<br>มอนุญาตระล่ | กำลัง<br>การ<br>ผลิต<br>(MW)<br>6.000<br>บบบจะ<br>สมบับ<br>สมบับ<br>เระเบ็<br>มอนเน็นร่อม<br>ร้องแจ้งให้                                                                                                    | ปริมาณ<br>สูงสุด<br>คาม<br>ชื่อขาย<br>ชื่อขาย<br>ชื่อขาย<br>ชื่อขาย<br>ชื่อขาย<br>ชื่อขาย<br>ชื่อขาย<br>ชื่อขาย<br>ชื่อขาย<br>ชื่อขาย<br>ชื่อขาย<br>ชื่อขาย<br>(MW)<br>6.000<br>6.0000<br>6.0000<br>6.0000<br>6.0000<br>6.0000<br>6.0000<br>6.0000<br>6.0000<br>6.0000<br>6.0000<br>6.0000<br>6.0000<br>6.0000<br>6.0000<br>6.0000<br>6.0000<br>6.0000<br>6.0000<br>6.0000<br>6.0000<br>6.0000<br>6.0000<br>6.0000<br>6.0000<br>6.0000<br>6.0000<br>6.0000<br>6.00000<br>6.0000<br>6.0000<br>6.00000<br>6.00000<br>6.0000<br>6.0000000<br>6.00000<br>6.00000000                                                                                                    | แลมที่<br>สัญญา<br>งระคะ<br>รรรร<br>รรรร<br>รรรร<br>เงาข้อ<br>กาม<br>เจกต่องเนื่<br>กฎ์ขมมอ                                                                                                    | วันที่มีผลใช้มัง<br>01/06/2555<br>มูลแต่ละ<br>บ                                         | ับ อายุ<br>รัฐิต่อ<br>เนื่อง<br>หน้าให<br>บอนญาตแส<br>2)  | ขอรับ<br>Adder<br>ไข<br>กัตรวจ<br>ะการอนุญา        | รันที่เริ่มประกอบ<br>กิจการตามแผน<br>(SCOD)<br>01/11/2555<br>จากานอีกค<br>เตการประกอบกิจกา<br>เตการประกอบกิจกา | แก้ไข<br>๔<br>รั้ง ซึ่ง<br>กระหลังงาน     | <sup>ลบ</sup><br>เสาม<br>พ.<br>∕้อมู |
| ลำดับ<br>1<br>1<br>4วบที่ 8: จุณสะ<br>⊻ มิจุณสมบัติของ<br>พ. ∠วว<br>มี ค่ารับรองของ<br>(ก) ข้อมูล<br>(บ) หากมีเ                    | เพื่อร่าหน่ายเร้าง<br>หลังกดปุ่ง<br>เก้ไขเพิ่ม<br>มมัติของผู้ของ<br>เม็ตของผู้ของ<br>มมิตของผู้ของ<br>มมิตของผู้ของผู้ของ<br>มมิตของผู้ของ<br>มมิตของผู้ของ<br>มมิตของผู้ของ<br>มมิตของผู้ของ<br>มมิตของผู้ของ<br>มมิตของผู้ของ<br>มมิตของผู้ของ<br>มมิตของผู้ของ<br>มมิตของผู้ของ<br>มมิตของผู้ของ<br>มมิตของผู้ของ<br>มมิตของ<br>มมิตของผู้ของ<br>มมิตของผู้ของ<br>มมิตของ<br>มมิตของ<br>มมิตของ<br>มมิตของ<br>มมิตของ<br>มมิตของ<br>มมิตของ<br>มมิตของ<br>มมิตของ<br>มมิตของ<br>มมิตของ<br>มมิตของ<br>มมิตของ<br>มมิตของ<br>มมิตของ<br>มมิตของ<br>มกิตของ<br>มมิตของ<br>มิตของ<br>มกิตของ<br>มกิตของ<br>มกิตของ<br>มกิตของ<br>มกิตของ<br>มกิตของ<br>มกิตของ<br>มกิตของ<br>มกิตของ<br>มกิตของ<br>มกิตของ<br>มกิตของ<br>มกิตของ<br>มกิตของ<br>มกิตของ<br>มกิตของ<br>มกิตของ<br>มกิตของ<br>มกิตของ<br>มกิตของ<br>มกิตของ<br>มกิตของ<br>มกิตของ<br>มกิตของ<br>มกิตของ<br>มายาง<br>มายาง<br>มาง<br>มา<br>มาง<br>มายาง<br>มายาง<br>มาง<br>มาง<br>มาง<br>มายาง<br>มาง | วัลถุประสงค์การผลิตไฟฟัา<br>ะบบรำหนาะไฟฟัาของ กฟก. (VSPP)<br>ม "บันทึกข้อมูลทั้งหม<br>เติมได้ทันทึ<br>มอม ได้ทันที<br>มอม และ โบรายการตรวจสอบเอกสารประเ<br>ออมุลหรือสาระสาคัญที่เกี่ยวข้อง ผู้ของบบ<br>21/10/2555                         | ระดับ<br>แรงคัน<br>((XV)<br>33.00<br>มดา ระ<br>มดา ระ<br>มดา ระ<br>มดา ม<br>มอนุญาตระ<br>( << c   | กำลัง<br>การ<br>ผลิต<br>(MW)<br>6.000<br>บบบจะ<br>สมบับ<br>สมบับ<br>เระเว็                                                                                                    | ນຈີນາຍ<br>ສູຈສຸດ<br>ອ້ານ<br>ສີ່ອນາຍ<br>ເປັນນາຍ<br>ເປັນນານານານານານານານານ<br>ເປັນນານານາຍ<br>ເປັນ<br>ເປັນນານານານານານານານານານານານານານານານ | เลยที่<br>สัญญา<br>199/2555<br>199/2555<br>199/200<br>199/2555<br>199/200<br>199/2000<br>199/2000<br>199/2000<br>199/2000<br>199/2000<br>199/2000<br>199/200 | วันที่มีผลใช้มัง<br>01/06/2555<br>มูลแต่ละ<br>บุ<br>พ.                                  | ับ อายุ<br>ริธิต่อ<br>เนื่อง<br>หน้าให<br>บอนุญาตแล<br>2) | ขอรับ<br>Adder<br>ไข<br>กัตรวจ<br>ะการอนุญา        | รันที่เริ่มประกอบ<br>กิจการตามแผน<br>(SCOD)<br>01/11/2555<br>จากานอีกค<br>เตการประกอบกิจกา<br>โุม ``บันข์      | แก้ไข<br>๔<br>รั้ง ซึ่ง<br>รั้ง ซึ่ง      | <sup>ลบ</sup><br>เสาม<br>พ.          |
| ลำดับ<br>1<br>1<br>4วนที่ 8: คุณส<br>เ⊂มีคุณส<br>เ⊂มีคุณส<br>เ⊂มีคุณส<br>เ⊂มีคุณส<br>(บ) มากมี<br>เ<br>ม วันที่ปั้นขอ *            | เดือราหน่ายเอ้าม<br>รถิ้งกคปุ่ม<br>เก้ใบเพิ่ม<br>มบัติของผู้ของ<br>เมื่อของผู้ของ<br>มบัติของผู้ของ<br>มบัติของ<br>มบัติของผู้ของ<br>มบัติของผู้ของ<br>มบัติของผู้ของ<br>มบัติของผู้ของ<br>มบัติของผู้ของ<br>มบัติของผู้ของ<br>มบัติของผู้ของ<br>มบัติของผู้ของ<br>มบัติของผู้ของ<br>มบัติของผู้ของ<br>มบัติของผู้ของ<br>มบัติของผู้ของ<br>มบัติของผู้ของ<br>มบัติของผู้ของ<br>มบัติของผู้ของ<br>มบัติของผู้ของ<br>มารา<br>มัย<br>มัน<br>มารา<br>มารา<br>มารา<br>มารา<br>มารา<br>มารา<br>มารา<br>มาร                                                                                                    | วัตถุประสงค์การผลิตไฟฟัา<br>ะบนรำหน่ายไฟฟ้าของ กฟก. (VSPP)<br>ม "บันทึกข้อมูลทั้งหม<br>เติมได้ทันทึ<br>มในอนุญาค<br>คม 2552<br>มานอนุญาค<br>ขอนิ และในรายการตรวจสอบเอกสารประ<br>เอมูลหรือสาระสาคัญที่เกี่ยวข้อง ผู้ขอรับใบ<br>21/10/2555  | ระดับ<br>แรงดับ<br>((XV)<br>33.00<br>มดา ระ<br>มดา ระ<br>ภอบแบบคำร<br>มอนุญาตจะต่<br>(<< c        | กำลัง<br>การ<br>ผลิต<br>(MW)<br>6.000<br>บบบจะ<br>สมมบั<br>เระเม์<br>เระเม์<br>เระเม์<br>เระเม์<br>เระเม์<br>เระเม์<br>เระเม์<br>เระเม์<br>เระเม์<br>เล่นอ่า<br>เระเม้<br>เรา<br>เส้<br>เรา<br>เรา<br>เรา<br>เรา<br>เรา<br>เรา<br>เรา<br>เรา<br>เรา<br>เรา | ปริมาณ<br>สูงสุด<br>คาม<br>ชื่อมาย<br>(MW)<br>6.000<br>ะะเบิส์<br>เป็นสา<br>มูลลาสุดท์<br>มียาม<br>มูลลาสุดท์<br>มียาม<br>มูลลาสุดท์                                                                                                    | เลขที่<br>สัญญา<br>1งข้อ<br>มงข้อ<br>กก<br>กุมอรั<br>กก<br>ก<br>กุมอลรั<br>กก<br>กุมอลรั<br>กก<br>กุมอลรั<br>กก                                                                                                    | รันร์มีผลไข้มัง<br>01/06/2555<br>มูลแต่ละ<br>มูลแต่ละ<br>1<br>พ<br>มา<br>มารรรมุกประการ | ับ อายุ<br>รัฐสอ<br>หน้าให<br>บอนุญาดแส<br>2)<br>ยืนเยื   | ขอรับ<br>Adder<br>เ⊂<br>กัตรวร<br>ะการอนญา<br>กดบ่ | รันท์เริ่มประกอบ<br>กิจการตามแผน<br>(SCOD)<br>อากานอีกก<br>เดการประกอบกิจกา<br>โุ่ม ``บันท์                    | แก้ไข<br>รั้ง ซึ่ง                        | <sup>ຄນ</sup><br>ອີ<br>າດານ<br>ົອນູ  |

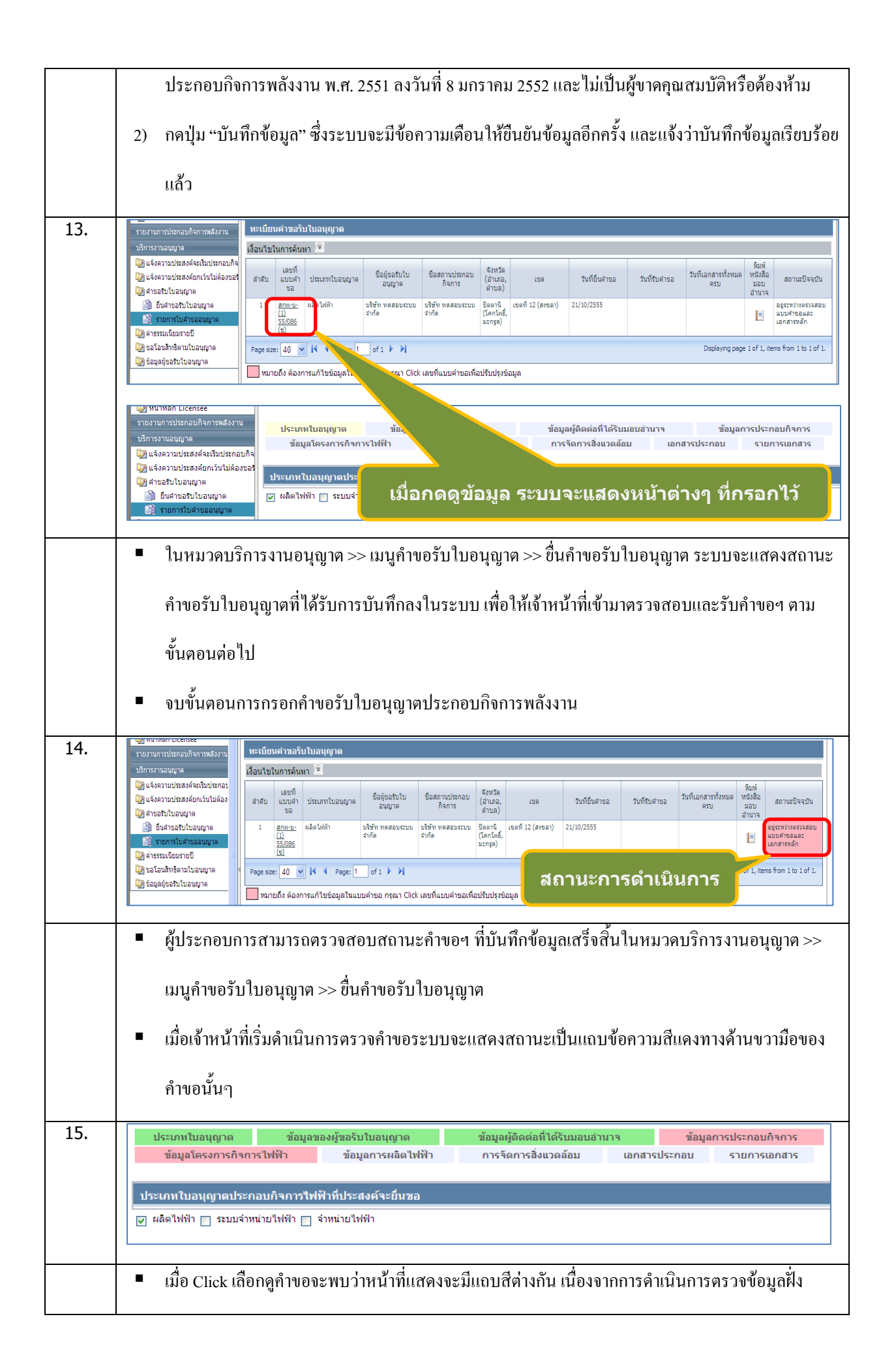

|     | เจ้าหน้าที่ มีความหมายดังนี้                                                                                                    |
|-----|----------------------------------------------------------------------------------------------------|
|     | O แถบสีเขียว: ข้อมูลถูกค้อง                                                                                                    |
|     | <ul> <li>แถบสีแคง: ต้องแก้ไขข้อมูล ผู้ประกอบการต้องแก้ไขข้อมูล และกดปุ่มบันทึกหลังแก้ไขแล้ว</li> </ul>                                                                      |
|     | <ul> <li>แถบสีเทา: อยู่ระหว่างการตรวจสอบ</li> </ul>                                                                                                    |
| 16. | ประเภทใบอนุญาต ข้อมูลของผู้ขอรับใบอนุญาต ข้อมูลผู้ติดต่อที่ได้รับมอบอ่านาจ ข้อมูลการประกอบกิจการ<br>ข้อมูลโครงการกิจการไฟฟ้า การจัดการสิ่งแวดล้อม เอกสารประกอบ รายการเอกสาร |
|     | ประเภทใบอนุญาต ข้อมูลของผู้ขอรับใบอนุญาต<br>ข้อมูลโครงการกิจการไฟฟ้า ข้อมูลการผลิตไ แก้ไขข้อมูลแล้ว <sup>มกสารประกอบ รายการเอกสาร</sup>                                     |
| 17. | <ul> <li>เมื่อแก้ไขข้อมูลและกดบันทึก หน้าที่แก้ไขจะแสดงสถานะเป็ฯแถบข้อกวามสีเหลืองเพื่อรอเจ้าหน้าที่</li> </ul>                                                             |
|     | ตรวจสอบต่อไป                                                                                                    |